## SBS Lohn plus<sup>®</sup> - Einrichtung ADDISON Portal Plus

Die Anmeldung aus SBS Lohn plus® ist in wenigen Klicks automatisiert möglich, die einzelnen Schritte haben wir hier für Sie zusammengefasst:

 Im Benutzerstamm/Passwörter (ID 419) sind die Lohn Sachbearbeiter (Benutzer) verwaltet. Hier können bestehenden Benutzer ausgewählt oder neu angelegt werden. Verwenden Sie als Name und Vorname bitte <u>keine</u> Pseudo-Namen wie "Buchhaltung" oder "Lohn". Wir greifen auf diese Angaben in der Kommunikation und Ansprache in den Mitteilungen von Wolters Kluwer zurück.

| Benutzerstamm/Passwörter SBS058         |                                   | – 🗆 X     |
|-----------------------------------------|-----------------------------------|-----------|
|                                         | Änderung am 24.03.22              | durch OCT |
| Benutzer SBS                            | _                                 |           |
| Benutzer Einstellungen                  |                                   |           |
| Grundlagen                              | Passwort                          |           |
| Sachbearbeiter Mustermann               | Benutzer-Passwort                 | 1         |
| Geschlecht M                            | Passwort zurücks <u>e</u> tzer    |           |
| Name Mustermann                         | Passwort gültig ab  00/0000       | - 2       |
| Vorname Martin                          | Passwort-Dauer 00                 | Monat/e   |
| Telefon-Nr. 07252 / 919 200             | Update-Download                   |           |
| E-Mail-Adresse Mustermann@Musterfirma.c | 🗖 Update-Download                 | 4         |
| Namenskürzel MUS                        | 🗖 Ohne Download-Recht Voll-Versi  | onen 📙    |
| Benutzer-Menü-Nr.                       | 🗖 Ohne Notfall-Download-Recht     |           |
| Sachbearbeiter-Login 0 🕖 🗙              | KomCenter                         |           |
| Rechte - Team-Nr. 0                     | T Versand-Erkennung bei Programm- | Ende      |

- 2. Lohn Sachbearbeiter, die das ADDISON Portal Plus nutzen sollen, müssen einem bereits bestehenden Sachbearbeiter-Login zugeordnet oder neu angemeldet werden. Über den Auswahl-Pfeil im neuen Feld *Sachbearbeiter-Login* kann im Dialog "Auswahl Sachbearbeiter-Login"
  - → ein bereits in ADDISON OneClick vorhandener Sachbearbeiter-Login ausgewählt
    → oder über die Schaltfläche Neuanlage ein neuer Sachbearbeiter-Login angelegt werden.

| Nr. | Name  | Vorname | E-Mail                   | Loginname | Verwendet in | Straße         | PLZ   | Stadt   | Membe  |
|-----|-------|---------|--------------------------|-----------|--------------|----------------|-------|---------|--------|
| 2   | Paula | Schmidt | pschmidt@musterfirma.com | PSchmidt2 |              |                |       |         | {9E302 |
| 1   | Heinz | Müller  | Mueller@Musterfirma.com  | HMüller1  |              | Hauptstraße 12 | 75015 | Bretten | {3CB64 |
|     |       |         |                          |           |              |                |       |         |        |
|     |       |         |                          |           |              |                |       |         |        |
| <   |       |         |                          |           |              |                |       |         | )      |

Die Zuordnung eines Sachbearbeiter-Login auf mehrere Benutzer im **Benutzerstamm/Passwörter** (ID 419) ist nicht zulässig.

## Achtung

Kunden aus dem Kundenkreis AKTE können hier <u>keine</u> Neuanlage durchführen und müssen immer einen bestehenden Sachbearbeiter-Login aus AKTE übernehmen. Sollte der gewünschte Sachbearbeiter im Dialog "Auswahl Sachbearbeiter-Login" nicht vorhanden sein, muss dieser in AKTE als führendes System zuerst angelegt werden.

| OK | SBS Lohn | plus®<br>SBS Lohn plus® ist nicht das führende System!<br>Bitte führen Sie die Neuanlage im führenden System d | × |
|----|----------|----------------------------------------------------------------------------------------------------|---|
|    |          |                                                                                                    |   |

3. Neuanlage für SBS Lohn Kunden (ohne AKTE).

Sofern der Sachbearbeiter-Login noch nicht vorhanden ist, wird über die Schaltfläche **Neuanlage** der Dialog für die Vergabe einer nächsten freien Lfd. Nummer angeboten. Wählen Sie hier bitte die Schaltfläche *Nächste Nr*.

| Neu                                    |     |
|----------------------------------------|-----|
| Bitte geben Sie den Schlüsselwert ein: |     |
| Lfd. Nr. 🚺 🛃 🦉                         |     |
| OK <u>A</u> bbrechen <u>Nächste</u> N  | Jr. |
|                                        |     |

Der somit neue angelegte Sachbearbeiter-Login im gleichnamigen Menü-Punkt **Sachbearbeiter-**Login (ID 1038) wird mit den Angaben aus **Benutzerstamm/Passwörter** (ID 419) vorbelegt.

| 🕅 Sachbearbeiter-Login - Basis (LOOS-000) |                 |                | ×                          |
|-------------------------------------------|-----------------|----------------|----------------------------|
| Datei Bearbeiten Register Hilfe           |                 |                |                            |
|                                           | Änderung am 🛛 🚺 | 0.00.00 durch  |                            |
| Lfd. Nr. 3 Martin Mustermann              |                 |                |                            |
|                                           |                 |                |                            |
| Basis - Seite 1                           |                 |                |                            |
| Allgemein                                 |                 | Anschrift      |                            |
| OneClick verwenden                        | Aktualisieren   | Name           | Mustermann                 |
| Status                                    |                 | Vorname        | Martin                     |
| angelegt am 00.00.0000                    |                 | Login          | MMustermann3               |
|                                           |                 | E-Mail-Adresse | Mustermann@Musterfirma.com |
|                                           |                 | Straße         |                            |
|                                           |                 | Haus-Nr.       |                            |
|                                           |                 | Postleitzahl   |                            |
|                                           |                 | Ort            |                            |
|                                           |                 |                |                            |

4. Wählen Sie nun bitte **OneClick verwenden** um mit diesen Angaben einen Benutzer zu erzeugen. Der **Benutzername** und die **E-Mail-Adresse** müssen eindeutig sein!

Der Benutzer wurde nun angelegt und kann verwendet werden. Die Schaltfläche **OneClick** verwenden wird somit inaktiv.

| 😵 Sachbearbeiter-Login - Basis (L | OOS-000 )                |               |         |             |                 | - 0         | × |
|-----------------------------------|--------------------------|---------------|---------|-------------|-----------------|-------------|---|
| Datei Bearbeiten Register Hilfe   |                          |               |         |             |                 |             |   |
| ● 🖶 🖶 🎲 🗟 🖛 🔶 🔿                   | ▶ @ 🔎                    | Änderung am   | 18.05.2 | 2 durch     | SBS             |             |   |
| Lfd. Nr. 4                        | artin Mustermann         |               |         |             |                 |             |   |
|                                   |                          |               |         |             |                 |             |   |
| Basis                             | Seite 1                  |               |         |             |                 |             |   |
| Seite 1                           | Allerenein               |               |         | L           |                 |             |   |
|                                   | Aligemein                |               |         | nnπ         |                 |             |   |
|                                   | OneClick verwenden       | Aktualisieren | Nan     | e           | Mustermann      |             |   |
|                                   | Status [3] Anmeldung erf | olgreich      | Vor     | ame         | Martin          |             |   |
|                                   | angelegt am 08.03.2022   |               | Ben     | utzername   | MMustermann3    |             |   |
|                                   |                          |               | E-M     | ail-Adresse | Mustermann@must | ermirma.com |   |

5. Nach dem Schließen des **Sachbearbeiter-Login** (ID 1038) ist der neue Benutzer automatisch vorbelegt und der **Benutzerstamm/Passwörter** (ID 419) muss nur noch gespeichert werden, damit die Zuordnung zum Sachbearbeiter-Login hinterlegt wird.

| Sachbearbeiter-Login | 3 🛃 🗙 |  |
|----------------------|-------|--|
|----------------------|-------|--|

 Anschließend kann sich der entsprechend in SBS Lohn plus® angemeldete Lohn Sachbearbeiter (Benutzer) im ADDISON Portal Plus über den Menüpunkt Internet | ADDISON Portal Plus oder das markierte Symbol anmelden:

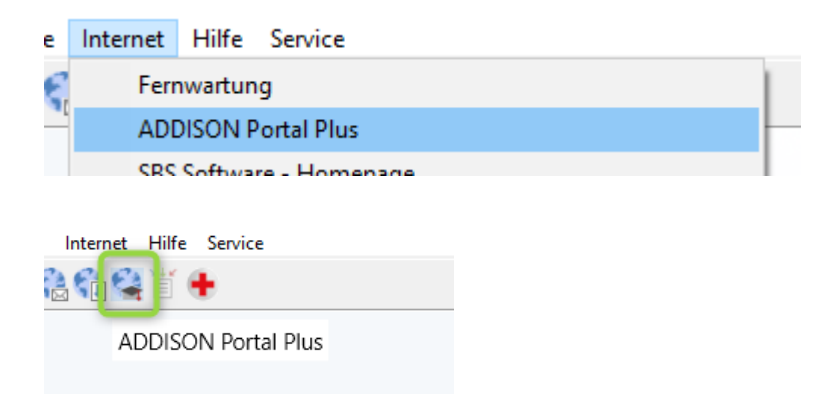

7. Um die hinterlegte E-Mail-Adresse zu bestätigen, muss im nachfolgenden Dialog der an diese E-Mail-Adresse gesandte Bestätigungscode eingetragen werden. Bitte prüfen Sie den Eingang der E-Mail in Ihrem Postfach.

| 😵 E-Mail Bestätigung                                                                                               | -               |            | ×     |
|----------------------------------------------------------------------------------------------------|-----------------|------------|-------|
| Ein Bestätigungscode wurde an Mustermann@Musterfirma.<br>geben Sie diesen Code ein um die Registrierung abzuschlie | com ge<br>eßen. | esendet. I | Bitte |
| Bitte geben Sie den Bestätigungscode hier ein:<br>Bestätigungscode                                                 |                 |            |       |
| <u>H</u> ilfe <u>O</u> K                                                                                           |                 | Abbrea     | chen  |

Nach der Eingabe des Bestätigungscodes, öffnet sich Ihr Standardbrowser und Sie werden automatisch im ADDISON Portal Plus angemeldet.

## Hinweise zu E-Mail-Adresse bestätigen

Wird beim E-Mail-Adresse bestätigen nicht die passende E-Mail-Adresse angezeigt, klicken Sie bitte auf **Abbrechen** und lassen Sie die Adresse korrigieren.

Sollte die E-Mail dennoch nicht direkt bei Ihnen ankommen, prüfen Sie bitte auch Ihren Junk-Mail Ordner.

Sollten Fragen zum Einrichtungsprozess auftreten, können Sie Ihre konkrete Frage per E-Mail an <u>kundensupport@wolterskluwer.com</u> mit dem Betreff "ADDISON Portal Plus SBS Lohn" senden.